## How to enter patrons?

## Step 1: Start Handy Library Manager, open Borrowers main table

| 6 Library Administrator - Trial Ver                                                                                                    | sion _ [                                                                                       | ⊐ ×         |
|----------------------------------------------------------------------------------------------------|------------------------------------------------------------------------------------------------|-------------|
|                                                                                                    | <u>i</u> te                                                                                    | <u>x</u> it |
| Main Add Items/Borrowers                                                                                                    | Edit/View Table Backup Maintenance Help Upgrade/Register                                       |             |
| 🕬 Check Out                                                                                                    | All Library     All Library     All Manage Reservations     All Statistics                     |             |
| Ø← Check In ØY Reserve                                                                                                    | Borrowers                                                                                      |             |
| Home Page Reports Labels                                                                                                    | Statistics                                                                                     |             |
| Address:<br>Address Line 1<br>City, State, ZIP<br>Phone:<br>Phone Number<br>Hours:<br>Mon Thu: 10 am -<br>Fri Sat: 10 am - 4<br>Sun:: Closed<br>Librarian | Name Logo, information, description, Enter additional information here form by                 | *           |
| Librarian Name                                                                                                    | ···· ··· · · · · · · · · · · · · · · ·                                                         |             |
|                                                                                                    | Messages :                                                                                     |             |
| Total Items :8Total Copies :10Loaned Out :3Overdue :3Total Borrowers :2                                                                                   | Auto Backup will not be done on Exit - see Options/Maintenance.<br>No Backup has been done yet | 4           |

- Start Handy Library Manager.
- Click **Borrowers** to open the Borrowers table.

## Step 2: Open the Add Patron form

| 🛞 BORROWERS Table - Main Library _ 🗆 🗆 X                                  |                                                                                                    |  |  |  |  |
|---------------------------------------------------------------------------|----------------------------------------------------------------------------------------------------|--|--|--|--|
| Main Add Items / Borrowers Edit / View Table Maintenance Backup / Restore |                                                                                                    |  |  |  |  |
| Search Advanced Search Miscellaneous                                      |                                                                                                    |  |  |  |  |
| Field to Search: Date Added :                                             | 2 Wah Hah                                                                                                    |  |  |  |  |
| NAME   ALL                                                                | i web help                                                                                                    |  |  |  |  |
| Text to Find:                                                             | The second second secon |  |  |  |  |
| ¢ ¢ ?(!Search ₩ Clear                                                     |                                                                                                    |  |  |  |  |
| Report : 🗧 🗧 Labels :                                                     | ÷ _                                                                                                    |  |  |  |  |
| View : 🗧 🕈 Clear                                                          | H     ▶     H     ▼     2/2     Image: Add the second second seco                                                                |  |  |  |  |
| PRINT BOR_II BARCODE DATE_ADDED STATUS                                    | View Quick Edit Miscellaneous Quick Add                                                                                                    |  |  |  |  |
| Y 102 B00102 07/20/2015 Active                                            | DEFAULT                                                                                                    |  |  |  |  |
| ▶ 101 B00101 07/20/2015 Active                                            |                                                                                                    |  |  |  |  |
|                                                                           | date_added 07/20/2015                                                                                                    |  |  |  |  |
|                                                                           | bor_idno 101                                                                                                    |  |  |  |  |
|                                                                           | name Smith, John                                                                                                    |  |  |  |  |
|                                                                           | barcode B00101                                                                                                    |  |  |  |  |
|                                                                           | type Adult                                                                                                    |  |  |  |  |
|                                                                           | status Active                                                                                                    |  |  |  |  |
|                                                                           |                                                                                                    |  |  |  |  |
| =                                                                         | Active Loans(2) Loan History(4) Reservations(0)                                                                                                    |  |  |  |  |
|                                                                           | TITLE TYPE I_BARCODI                                                                                                    |  |  |  |  |
|                                                                           | Webster's Third New International Dictionary Book L000106                                                                                                    |  |  |  |  |
|                                                                           | A passion for excellence Book L000108                                                                                                    |  |  |  |  |
|                                                                           |                                                                                                    |  |  |  |  |
|                                                                           |                                                                                                    |  |  |  |  |
|                                                                           |                                                                                                    |  |  |  |  |
|                                                                           | 4                                                                                                    |  |  |  |  |

• Click **Add** in the Borrowers window.

## Step 3: Type in data

| Add Borrower     Add Borrower     Add Borrower | _ 🗆 ×                                                |  |  |  |
|----------------------------------------------------------------------------------------------------|------------------------------------------------------|--|--|--|
| Maintenance Verify Barcode Set Default Barcode                                                                                                    | Save & Close<br>Close<br>Save & Next I<br>Clear Form |  |  |  |
| Main Other Custom                                                                                                    |                                                      |  |  |  |
| DATE_ADDED<br>BOR_IDNO<br>NAME 2 LastName, FirstName<br>BARCODE<br>TYPE Student<br>STATUS<br>EXPIRY<br>CUSTOM1<br>ADDRESS1 Address Line1<br>ADDRESS2<br>CITY Cty<br>STATE State<br>ZIP Zip<br>EMAIL LastFirst@email.com<br>PHONE 999-9999<br>CELL 888-888-8888                                                                                                    | ★ Select Picture                 Clear Picture       |  |  |  |

- Enter patron information.
- Only the NAME data field is required.
- The patron's barcode value, if not entered, will be created automatically.
- If you leave the **BARCODE (2)** field empty, the program will create a unique barcode value.

Things to know:

- The only field required is the **NAME**.
- If you don't enter **BARCODE**, the program creates this value for you.
- You can use the patron's **TYPE** value in the circulation rules.
- **EMAIL**: You can send emails from our program. You can only send email messages to borrowers with valid email addresses.
- In the check-out, check-in transactions, you can use patron's name or barcode. You can process check-in and check-out transactions with a bar code scanner or manually.
- Review or change barcode settings in the Barcode window (Options / Check In-Out / Barcode).
- There are many predefined barcode labels.